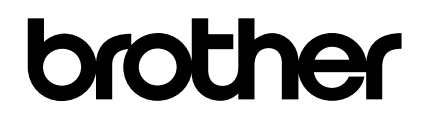

## PS-9000 User's Manual 日本語

### はじめに

このたびは、PS-9000をお買い求めいただき、まことにありがとうございます。

このマニュアルは、PS-9000の設定およびご利用方法を記載したものです。正しく安全にお使い いただくために、ご熟読ください。

PS-9000は主に小規模ネットワーク環境でご利用いただけるミニプリントサーバです。PS-9000 をご利用いただくと、PS-9000対応のP-touchをネットワークプリンタとして共有することがで きます。また、P-touch プリンタドライバのモニタに対応していますので、ネットワークに接続さ れている P-touch の状態(テープ切れ、テープ幅、エラー状況等)を、パソコンの画面上で確認す ることができます。

#### PS-9000

対応プロトコル:TCP/IP

対応OS: Microsoft® Windows® 95/98/98 SE/Me、Microsoft® Windows NT<sub>®</sub> 4.0、Microsoft® Windows® 2000 Pro、Microsoft® Windows® XP

※お使いのモデルによって、対応 OS は異なります。

10BASE-T/100BASE-TX(自動認識)

USB インタフェースポート接続型ミニプリントサーバ

#### 本マニュアルについてのご注意

本マニュアルの内容の一部または全部を弊社の事前の許可なく無断で転載あるいは、複製することは法律で禁止されています。

本マニュアルの内容は将来予告なく変更することがあります。

本マニュアルや製品について、お気づきの点または、ご不明な点は弊社カスタマサポートセンターまでご連絡 ください。

本マニュアルはそれぞれのOSにあわせて注意深く用意してはおりますが、将来バージョンアップやOSに変更のあった場合など、パソコンのモニタに実際に表示される表現と差異が出る可能性がありますが、ご了承く ださい。

本マニュアル編集にあたっては万全を期しておりますが、誤りや設定等の例による結果に対し、弊社は責任を 負いかねますのでご了承ください。

P-touchはブラザー工業株式会社の日本国およびその他の国における登録商標です。

Microsoft®、Microsoft® Windows®、Microsoft® Windows NT®等は米国マイクロソフトコーポレーションの米国および他の国における登録商標です。

その他記載された社名および製品名は各社の商標または登録商標です。

#### 表記について

本マニュアルでは、操作に関して以下の表記を使用します。また、安全に正しくお使いいただくための表示に ついては、「安全に正しくお使いいただくために」の項を参照してください。

### 1 注意

操作上の注意や機能に対する制限事項などが記述されています。 正しい操作を行うために必ずお読みください。

#### 🖉 参考

操作など参考になることを記述しています。 操作でわからないことがあるとき、参考にしてください。

## 目次

| はじめに<br>安全に正しくお使いいただくために                                                                                                    | 1<br>4               |
|----------------------------------------------------------------------------------------------------|----------------------|
| 1 PS-9000 について                                                                                                    | 8                    |
| PS-9000 について<br>対応機種<br>各部の名称と働き<br>上面<br>下面<br>、                                                                                                    |                      |
| ハードウェア仕様<br>ソフトウェア仕様<br>環 培                                                                                                    |                      |
| <sup>梁児</sup><br>2 Windows/環境で使用する                                                                                                    | 15                   |
| <sup>梁 現</sup><br><b>2 Windowsィ環境で使用する</b><br>Brother PS-9000 Utilityの起動<br>PS-9000の設定方法について<br>PS-9000の設定①                                                                                                    | 15<br>16<br>17<br>18 |
| 2 Windows       環境で使用する         Brother PS-9000 Utilityの起動         PS-9000の設定方法について         PS-9000の設定①         「PS-9000本体の設定と印刷ソフトのインストールを行う」場合         ~ TCP/IPプロトコルを使用します~         PS-9000の設定②         「印刷ソフトのインストールを行う」場合         ~ 印刷ソフトのインストールを行う」場合                                                                                                    |                      |
| 2 Windows/環境で使用する         Brother PS-9000 Utility の起動         PS-9000 の設定方法について         PS-9000 の設定①         「PS-9000 本体の設定と印刷ソフトのインストールを行う」場合         ~ TCP/IPプロトコルを使用します~         PS-9000 の設定②         「印刷ソフトのインストールを行う」場合         ~ 印刷ソフトのインストールを行う」場合         ~ 印刷ソフトのインストールを行う」場合         ~ 日刷ソフトのインストールを行う         米内         レCP/BOOTP による自動 IP 設定機能         RARP による自動 IP 設定機能         Yフトを削除する |                      |

| 3 Web ブラウザを使用する27 |
|-------------------|
| Web ブラウザを使用する     |
| 製品のホームページを表示する    |
| 製品をホームページで管理する29  |
| 4 Q&A             |
| Q&A               |
| 故障かな、と思ったら        |
|                   |
| 付録35              |
| 付録                |
| 付録                |
| 付録                |
| 付録                |
| 付録                |
| 付録                |
| 付録                |

### 安全に正しくお使いいただくために

PS-9000 を正しく、安全にご使用いただくために、以下の各項を熟読したうえでお取扱いください。なお、ここに記載されている内容は、機器の安全な取り扱いのほかに、操作者の安全についての一般的な事柄をまとめたものです。ご使用の前に本書を必ずお読みください。

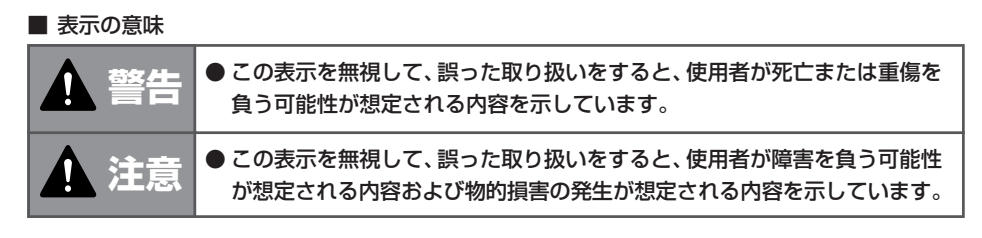

#### ■ 絵表示の例

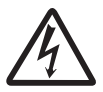

△ 記号は、警告(注意を含む)を促す内容を示しています。
図中または近くに、具体的な警告(注意)内容(左図の場合は「感電注意」)が表示されています。

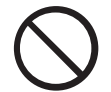

○記号は特定しない一般的な禁止行為を示しています。
図中または近くに具体的な禁止内容の説明が表示されています。

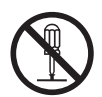

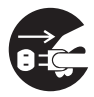

●記号は行為を規制したり指示する内容を示しています。 図中または近くに具体的な指示内容(左図の場合は「電源プラグをコンセント から抜く」)が表示されています。

▲ 警告

- 設置・移動に関する警告
  - 衝撃を与えないでください。万一、衝撃を与え、破損した場合は、P-touch 本体および本製品の電源プラグをコンセントから抜いて販売店にご連絡くだ さい。そのまま使用すると、火災、感電のおそれがあります。
    - ●本製品に接続しているコード類、ケーブル類には、子供が手を触れないよう 十分ご注意ください。感電、ケガのおそれがあります。
    - 本製品を取り外しするときは、必ずP-touch本体および本製品の電源プラ グをコンセントから抜いて行ってください。

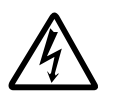

● 感電防止のため、P-touch本体にアース線がある場合は、コンセントのアース端子または、接地工事(第1種~第3種)を行っている接地端子に必ず接続してください。ガス管や水道管、電話線のアース、避雷針等には、絶対に接続しないでください。故障や事故の原因になります。

### 🛕 警告

■ 使用に関する警告

● 本製品を分解したり、改造したりしないでください。

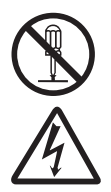

- ●本製品の筐体を外した状態では使用しないでください。 感電のおそれがあります。
- お客様ご自身では、本製品の点検・調整・修理を行わないでください。感 電のおそれがあります。本製品の点検・調整・修理は販売店にご依頼くだ さい。

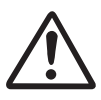

- 万一、異常に発熱していたり、煙が出ている、異臭がするなどの異常状態の まま使用すると、火災、感電、故障のおそれがあります。すぐに P-touch 本体の電源を切り、本製品の電源プラグを抜いた後、電源コードをコンセン トから抜いてください。そして販売店に修理・点検を依頼してください。
- 万一、異物(金属片や液体等)が本製品の内部に入った場合は、まずP-touch本体の電源を切り、本製品の電源プラグを抜いた後、電源コードをコンセントから抜いてください。そして販売店に修理・点検を依頼してください。そのまま使用すると火災、感電のおそれがあります。

### 🛕 注意

■ 設置・移動に関する注意

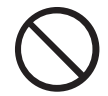

- P-touch本体および本製品の電源プラグを抜く際は、電源コードを引っ張らないでください。コードが傷つき、火災、感電の原因となることがあります。必ずプラグを持って抜いてください。
- ぐらついた台の上や傾いた場所など、不安定な場所に置かないでください。 落ちたり、倒れたりしてけがの原因となることがあります。
- 湿気やほこりの多い場所に置かないでください。火災、感電の原因になることがあります。

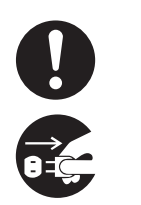

●本製品を移動させる場合は、必ずP-touch本体および本製品の電源プラグをコンセントから抜いて行ってください。コードが傷つき、火災、感電の原因となることがあります。

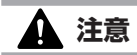

### ■ 使用に関する注意

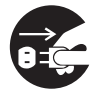

●連休等で長期間本製品をご使用にならない場合は、安全のため必ず P-touch本体および本製品の電源プラグを抜いてください。

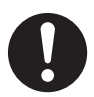

●本製品の使用の前には、すべてのコード類、ケーブル類が正確でかつ安全に 接続されていることを確認してください。

# PS-9000 について

| PS-9000 について                   | 9  |
|--------------------------------|----|
| 各部の名称と働き                       | 10 |
| PS-9000 を P-touch とネットワークに接続する | 12 |
| 仕様                             |    |

### PS-9000 について

PS-9000は、10BASE-T/100BASE-TX対応P-touch/QL専用USB接続型ミニプリントサー バです。PS-9000はP-touchプリンタドライバのモニタに対応していますので、印刷中ジョブの 状況やP-touch/QLの状態をビジュアル的に確認することができます。

### 対応機種

- 🔳 QL-500
- 🔳 QL-550
- QL-650TD
- 🔳 QL-1050
- QL-1050N
- PT-9500PC
- PT-9200DX

ご利用にあたっては、PS-9000対応P-touch ドライバをインストールする必要があります。PS-9000(本 製品)に同梱されている CD-ROM をセットして表示されるメイン画面から、「P-touch Driver」ボタンをク リックして、お手持ちのP-touchのネットワーク用ドライバをインストールしてから、セットアップをはじめ てください。

### ■ 電波障害自主規制について

この装置は、情報処理装置等電波障害自主規制協議会(VCCI)基準に基づくクラスB情報技術装置です。この装置を家庭環境で使用すると電波妨害を引き起こすことがあります。取扱説明書に従って正しい取り扱いをしてください。

正しい取り扱いをしていただいていても、電波の状況によりラジオやテレビの受信に影響を及ぼす ことがあります。

このようなときには、次の点にご注意ください。

- PS-9000 とラジオ、テレビを十分に離してご使用ください。
- PS-9000 とラジオ、テレビを別のコンセントに接続してください。

### 各部の名称と働き

### 上面

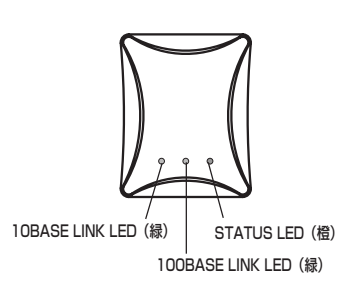

内部基板に実装されているLED が確認できま す。

### ● 10BASE LINK LED (緑)

10BASE-T でネットワーク接続が確立されると、 点灯します。

- 100BASE LINK LED (緑)
   100BASE-TX でネットワーク接続が確立される と、点灯します。
- STATUS LED (橙)
   通信中は、点滅します。

### 下面

.

....

.

•

• • •

.

•

•

•

•

۲

•

•

•

• • • . . . . . • . . . . . . . . . . . • • • ۲

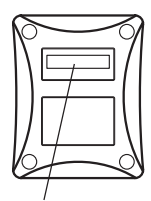

Ethernet アドレス (下 6 桁が製品番号(シリアル No)になります)

### ● Ethernet アドレス

Ethernet アドレスが記載されています。下6桁 が製品番号(シリアル No)になります。

### 🖉 参考

Ethernet アドレスが
 [00:80:77:50:00:01] の場合、
 [008077500001] と表記されています。製品番号(シリアル No) は下6桁の500001 となります。

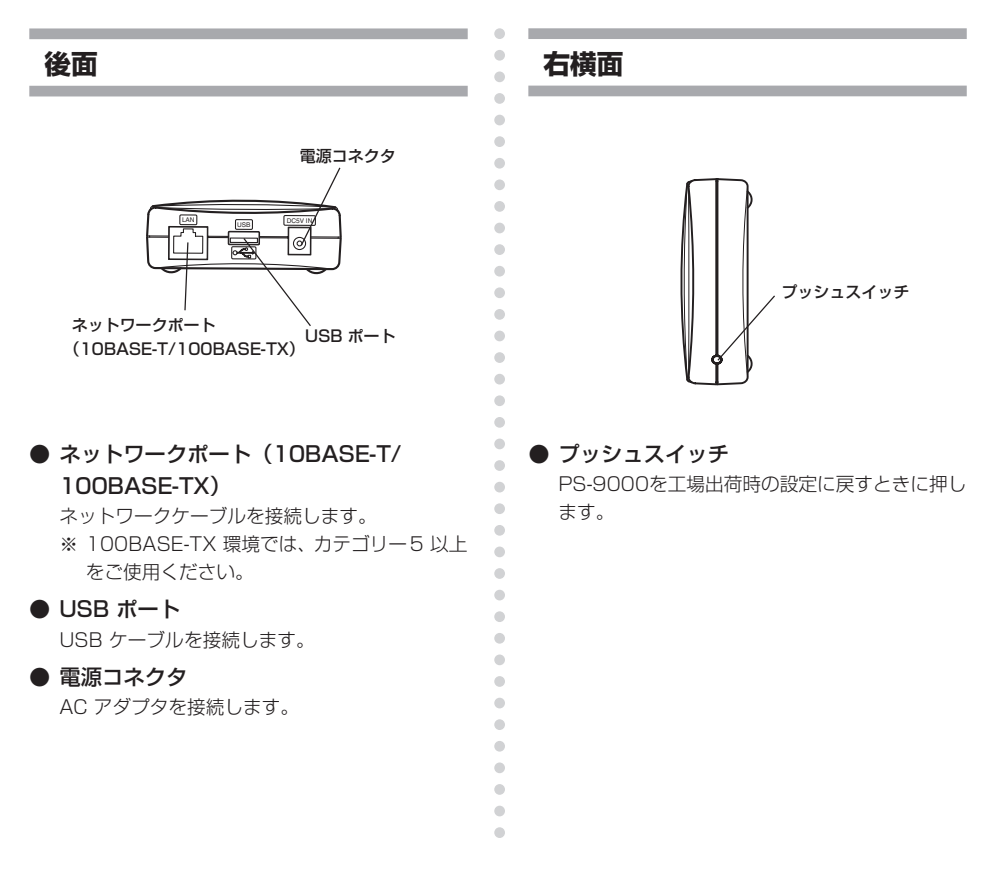

#### ■ 工場出荷設定

【1) PS-9000 に AC アダプタが接続されていないことを確認してください。

PS-9000のプッシュスイッチを押したまま、PS-9000の電源コネクタにAC アダブタを接続してください。PS-9000 に電源が投入されるとSTATUS LED(橙)が1回点滅します。

そのままプッシュスイッチを押し続ける(約2秒間)と工場出荷設定が開始され、STATUS LED(橙)が点灯状態になると、工場出荷設定が完了です。ここでプッシュスイッチから手をはなしてください。

### 1 注意

● PS-9000の工場出荷設定を実行中は、PS-9000の電源を切らないでください。

- 工場出荷設定が終了した後に電源を再投入するときは、プッシュスイッチを押さないでください。
- 工場出荷設定は設定ユーティリティ(Brother PS-9000 Utility)でも行えます。

### PS-9000 を P-touch とネットワークに接続する

### 1 注意

- PS-9000を一度でも他のネットワークで利用した場合、または他の P-touch と接続した 場合は、必ず工場出荷設定に戻してください。工場出荷設定は設定ユーティリティ (Brother PS-9000 Utility)でも行えます。
- PS-9000 は USB ハブに接続して使用できません。
- 100BASE-TX 環境でお使いの場合は、100BASE-TX 対応のイーサネットハブ(HUB)と ネットワークケーブル (カテゴリー5以上)をご用意ください。 PS-9000 をネットワークに接続するためには、以下のものが必要です。

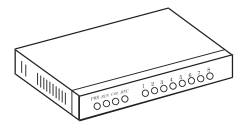

イーサネットハブ (HUB)

ネットワークケーブル

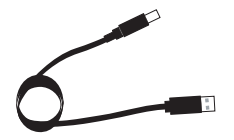

USB ケーブル

- PS-9000とイーサネットハブ (HUB) を、ネットワークケーブルで接続してく ださい。
- PS-9000にACアダプタを接続し、PtouchとPS-9000の電源コードをコ ンセントに差し込んでください。
- SPS-9000とP-touchをUSBケーブルで接続します。(PS-9000側:Aタイプコネクタ、P-touch側:Bタイプコネクタ)

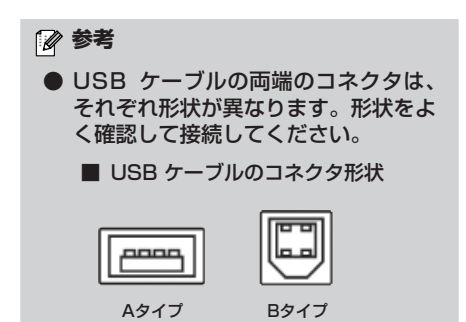

4 P-touch の電源を投入してください。

### 1 注意

•

•

.

•

.

.

.

•

.

•

.

.

•

÷

- PS-9000に付属しているACアダプ タ以外のものを使用しないでください。 故障の原因となります。
- PS-9000のUSBポートには、PS-9000に対応した P-touch 以外の機 器を接続しないでください。
- USB ケーブルの抜き差しは、2秒以上の間隔をあけて行ってください。
- 印刷中は USB ケーブルを抜き差ししないでください。

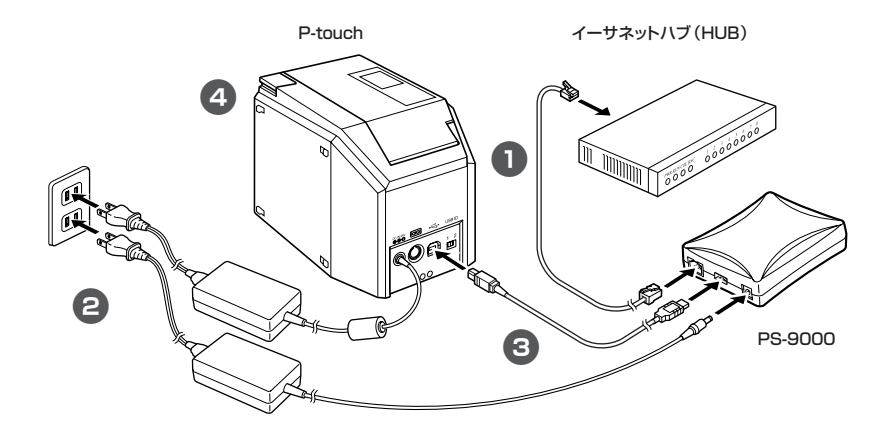

● 電源コードの形状はお使いのモデルによって異なります。

### 仕様

### ハードウェア仕様

### CPU

32bit RISC CPU

■ メモリ

RAM : 8MByte FlashROM : 1MByte

#### ■ ネットワークインタフェース 10BASE-T/100BASE-TX 1 ポート (10/100BASE 自動認識)

■ USB インタフェース A ポート

#### А "()—

### ■ その他

プッシュスイッチ:1 個 LED ランプ:ステータス(橙)、 10BASE LINK(緑)、 100BASE LINK(緑)の3 個

### ソフトウェア仕様

### ■ 対応プロトコル

TCP/IP

#### ■ TCP/IP 部

ネットワーク層:ARP、RARP、ICMP、IP セッション層:TCP、UDP アプリケーション層:LPR、FTP、BOOTP、 HTTP、DHCP IP アドレスは、設定ユーティリティ等で設定可能

### 環境

a

....

•

•

.

.

•

.

.

.

.

-

.

•

•

•

.

•

•

•

.

.

•

.

.

.

•

•

### ■ 対応 OS

Microsoft® Windows® 95/98/98 SE/Me, Microsoft® Windows NT® 4.0, Microsoft® Windows® 2000 Pro, Microsoft® Windows® XP

※お使いのモデルによって、対応OSは異なります。

### ■ 動作環境条件

温度:+5℃~ +35℃ 湿度:20% ~ 80%RH(但し、結露状態でない こと)

#### ■ 保存環境条件

温度:-10℃~ +50℃ 湿度:20% ~ 90%RH (但し、結露状態でない こと)

### ■ 消費電流

 $5V \pm 5\% 1.0A$ 

# 2 Windows®環境で使用する

| Brother PS-9000 Utilityの起動 | 16 |
|----------------------------|----|
| PS-9000の設定方法について           | 17 |
| PS-9000の設定①                | 18 |
| PS-9000の設定②                | 22 |
| その他の機能                     | 25 |
| ソフトを削除する                   | 26 |
| 別の P-touch で使用するには         | 26 |

### Brother PS-9000 Utilityの起動

PS-9000に付属しているCD-ROMを、お使いのパソコンにセットするとメインメニューの画面が 自動的に表示されます。

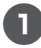

### CD-ROM を、お使いのパソコンにセットするとメインメニューの画面が自動表示されます。

●メインメニューの画面が自動で表示されない場合は「マイコンピュータ」のCD-ROM ドライブを開いて「autorun.exe」を実行してください。

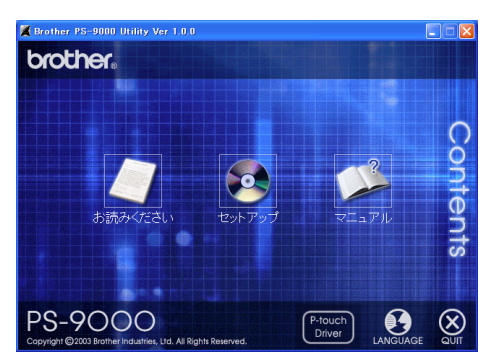

#### ■ お読みください

Brother PS-9000 Utility 使用上のご注意が記載されています。 ご使用になる前に、必ずお読みください。

#### ■ セットアップ

PS-9000 を設定するためのインストールウィザードが起動します。 印刷を行う PS-9000 の設定を行います。

#### ■ マニュアル

PS-9000 のオンラインマニュアルが起動します。マニュアルを読むためには Adobe ® Acrobat Reader ®がインストールされている必要があります。

### PS-9000の設定方法について

### 1 注意

● Administrator 権限の存在する OS (Microsoft<sup>®</sup> Windows NT<sub>®</sub> 4.0、Microsoft<sup>®</sup> Windows<sup>®</sup> 2000 Pro、Microsoft<sup>®</sup> Windows<sup>®</sup> XP など)をお使いの場合は、Administrator 権限のあるユーザアカウントでログオンして操作してください。

Brother PS-9000 Utilityの設定方法は2 種類あります。

① 「PS-9000 本体の設定と印刷ソフトのインストールを行う」方法

プリントサーバ PS-9000 の設定を行い、ネットワーク経由で印刷するためのソフトをパソコンヘインストールします。PS-9000 をお買い上げ後に始めてお使いになるときや、工場出荷設定に戻した後に始めてお使いになるときはこちらの方法を選択してください。

### ②「印刷ソフトのインストールを行う」方法

ネットワーク経由で印刷するためのソフトのみをパソコンヘインストールします。すでに PS-9000 がセットアップされている場合、2 台目以降のパソコンではこちらの方法を選択し てください。

### ▶ 注意

● 印刷ソフトは、PS-9000に接続されたP-touchを利用するすべてのパソコンにインストー ルしてください。

### ソフトウェアのライセンスについて

- インストールの途中に表示される、「使用許諾契約書」に従ってご利用してください。
- PS-9000 に接続された P-touch に出力する目的で、お客様の事業所 1 ケ所内に限り、複数のパソコンにインストールしてご利用いただけます。

### PS-9000の設定①

PS-9000の設定は、ウィザード形式のツールを使って簡単に行うことができます。

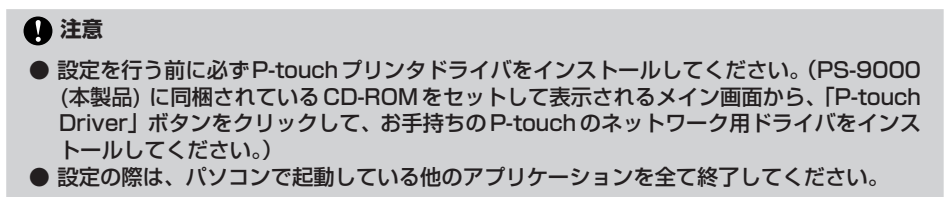

### **「PS-9000本体の設定と印刷ソフトのインストールを行う」場合** ~ TCP/IP プロトコルを使用します~

PS-9000本体の設定と印刷ソフトのセットアップを行います。PS-9000が工場出荷時の設定となっている(購入後初めてお使いになる)場合は、このセットアップ方法で設定していただく必要があります。

•

•

•

•

.

•

•

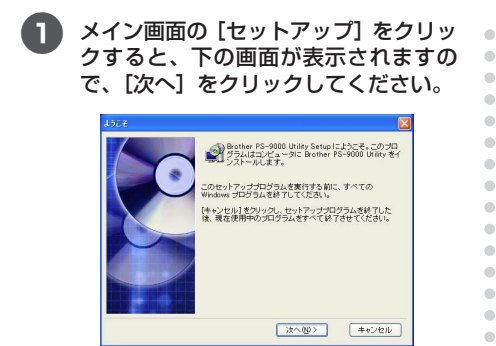

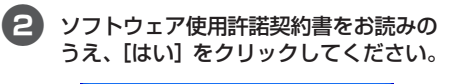

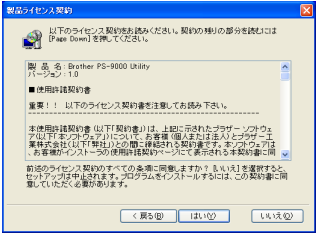

3 「PS-9000本体と印刷ソフトのインストールを行う」を選択し、「次へ」をクリックしてください。

| Brother PS-9000 Utility | y Setup                                                                                                    | $\mathbf{X}$ |
|-------------------------|----------------------------------------------------------------------------------------------------|--------------|
|                         | インストールしたいセットアップの方法をクリックして、じかへ)<br>をグリックしてください。<br>Realise FS-9000 まげと口袋/フトのインストールを行う<br>ロロデンフトのインストールを行う                                                                                 |              |
|                         | ■10<br>Bonter PC-2000 売付き Dontest PC-2000 内面しのため<br>を見たっていられ、「おいわち PC-2000 方式 単数は単数の立<br>変となっていられ、「おいわち PC-2000 方式 単数にあっていた<br>またかっていられ、「おいわち PC-2000 方式 この<br>セットアップ方法で自由していただく必要があります。 |              |
|                         | 〈夏る御 次へ卿〉 キャンセル                                                                                                    | )            |

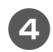

設定を行うPS-9000を選択し、[次へ] をクリックしてください。 •

.

•

•

-

.

.

.

•

•

•

.

.

-

.

.

•

.

• • • • • •

•

.

.

• • •

•

.

.

•

.

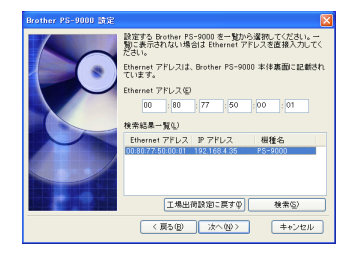

- ●検索結果一覧に PS-9000 が表示されていない場合は [検索]をクリックして再検索してください。
- Ethernet アドレスを直接入力することで、PS-9000を選択することもできます。
- PS-9000 の設定を初期化する場合は、 [工場出荷設定に戻す]をクリックし、画 面の指示に従ってください。

5 IP アドレスの設定を行ってください。

●「IP アドレスを指定」を選択<推奨>
 →下の画面で、直接IP アドレス、サブネットマスク、デフォルトゲートウェイを入力してください。設定する値は、ネットワーク管理者にご相談ください。

| Brother PS-9000 設定                                                                                                    | $\mathbf{X}$                                                       |
|----------------------------------------------------------------------------------------------------|--------------------------------------------------------------------|
| OP 7FU,268,4451:814(2)           OP 7FU,268,4451:814(2)           OP 7FU,268,4551           OP 7FU,268,4551           OP 7FU,268,4551           OP 7FU,264,4551           OP 7FU,264,4551           OP 7FU,264,4551           OP 7FU,264,4551           OP 7FU,264,4551           OP 7FU,254,4551           OP 7FU,254,4551           OP 7FU,254,4551           OP 7FU,254,4551           OP 7FU,254,4551           OP 7FU,254,4551           OP 7FU,254,4551 | - 0<br>- 0<br>- 0<br>- 0<br>- 0<br>- 0<br>- 0<br>- 0<br>- 0<br>- 0 |
|                                                                                                    |                                                                    |

| Brother PS-9000 設定 |                                                                                                    |                                                                                                    |                                                                           |                                                                            |                                                                    | × |
|--------------------|----------------------------------------------------------------------------------------------------|----------------------------------------------------------------------------------------------------|---------------------------------------------------------------------------|----------------------------------------------------------------------------|--------------------------------------------------------------------|---|
|                    | ○ アドレスを自動的<br>「アドレスを指定を<br>「アドレスの<br>「オ・トマスク想」<br>ついレブートウェイ型<br>いしたブートウェイ型<br>解説<br>即 アドレスを自動的に<br>ちょうです。<br>のから、<br>ちょうです。<br>のから、<br>ちょうです。<br>してきってきたい。<br>ちょうです。<br>してきる。<br>「、」、<br>ちょうで、<br>してきる。<br>してきる。<br>してきる<br>してきる。<br>してきる。<br>して、<br>して<br>してきる。<br>して<br>し<br>して<br>して<br>して<br>して<br>して<br>して<br>して<br>して | に取得<br>)<br>①<br>①<br>①<br>①<br>①<br>①<br>②<br>③<br>③<br>③<br>③<br>③<br>③<br>③<br>③<br>③<br>③<br>③<br>③<br>③ | HQ)<br>- 0<br>- 0<br>- 0<br>- 0<br>- 0<br>- 0<br>- 0<br>- 0<br>- 0<br>- 0 | .0<br>.0<br>.0<br>.0<br>.0<br>.0<br>.0<br>.0<br>.0<br>.0<br>.0<br>.0<br>.0 | - 0<br>- 0<br>- 0<br>- 0<br>- 0<br>- 0<br>- 0<br>- 0<br>- 0<br>- 0 |   |
|                    | < 戻る(型)                                                                                                    | 次へせ                                                                                                    | \$<br>\$                                                                  | =                                                                          | キンセル                                                               | J |

●「IP アドレスを自動的に取得」を選択
 → DHCP/BOOTP サーバがある環境では自動的に PS-9000の IP アドレスが割り当てられます。

### 1 注意

●セットアップ後に本機の電源を入れなお すと、IP アドレスが変更される場合が あります。その場合は、再度 PS-9000 本体の設定と印刷ソフトのインストール を行う必要があります。 設定する内容について表示します。ご確認後[実行]ボタンをクリックしてください。設定内容がPS-9000に送信されます。

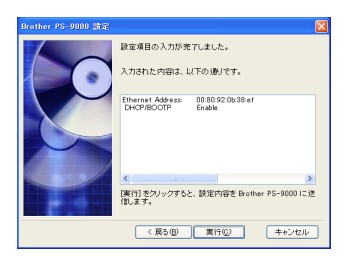

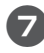

6)

### Brother PS-9000 Utility をインス トールします。

インストール先のフォルダを変更しない場 合は、[次へ]をクリックしてください。

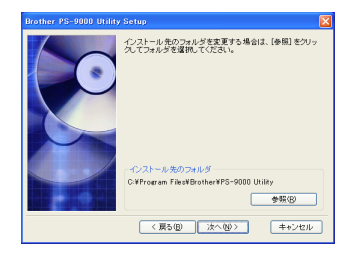

Brother PS-9000 Utility がすでにインストールされている場合は、下の画面がまず表示されます。上書きインストールを行うかを選択して、[次へ]をクリックしてください。「はい」を選択した場合は上の画面へ進み、「いいえ」を選択した場合は10.へ進みます。

| Brother PS-9000 Utility Setup 🔀                |
|------------------------------------------------|
| ロックス (12,102,102,102,102,102,102,102,102,102,1 |
| < 戻る(1) 次へ(10)> キャンセル                          |

### 8 スタートメニューに登録したいグループ 名を入力してください。

デフォルトは「Brother PS-9000 Utility」です。登録後、[次へ] をクリック してください。

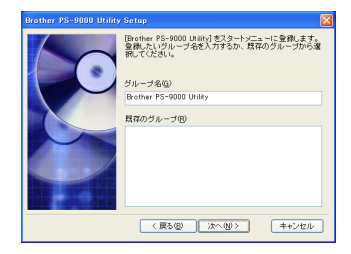

 グループ名を指定したい場合は他のグ ループ名と重複しない名前をつけてくだ さい。

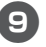

•

•

.

.

•

.

.

.

•

•

•

-

.

•

•

•

•

•

•

-

.

.

.

•

.

.

.

•

•

•

.

.

.

-. . . . . . . . . . . . . . • • • ۲ 印刷ポートを作成するか選択してください。

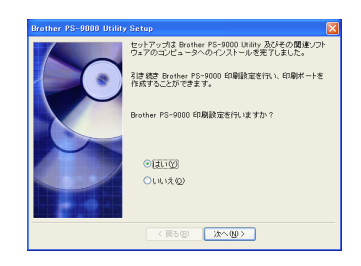

→ [はい] を選択し [次へ] をクリック してください。

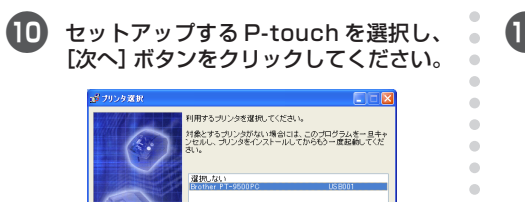

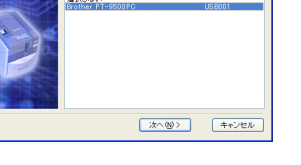

●対象とする P-touch がない場合は、 [キャンセル] をクリックしてこのプロ グラムを終了させ、P-touchのドライバ をインストールしてから、もう一度PS-9000の設定を始めから行ってくださ  $\left| \cdot \right\rangle_{a}$ 

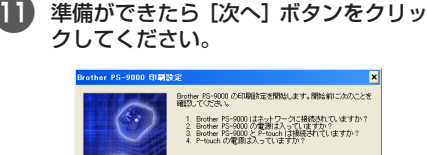

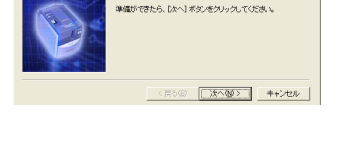

12 セットアップを行う PS-9000 を選択 し、[次へ]をクリックしてください。

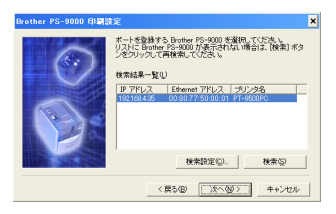

- ●検索結果一覧にセットアップを行う PS-9000 が表示されていない場合は [検索]をクリックして再検索してくだ さい。
- ●「検索設定」ボタンをクリックすると TCP/IPではブロードキャストアドレス の指定を行うことができます。

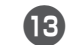

.

-

-

.

.

•

.

.

.

.

• •

.

•

•

• .

. .

.

.

.

. .

.

.

. .

印刷先のポート名を入力し、「次へ」をク リックしてください。

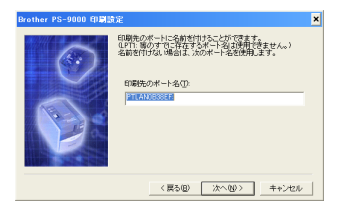

- ●ポート名を指定したい場合は、他のポー ト名 (LPT1:等) と重複しない名前をつ けてください。
- ●デフォルトはPTLANxxxxxx:(xxxxxx は Ethenet アドレスの下6 桁)
- 設定する内容について情報を表示しま 14) す。[完了] ボタンをクリックしてくださ い。

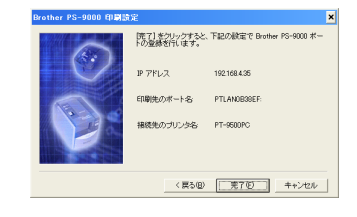

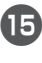

下の画面が表示されましたら設定完了で す。[完了] ボタンをクリックしてくださ い。

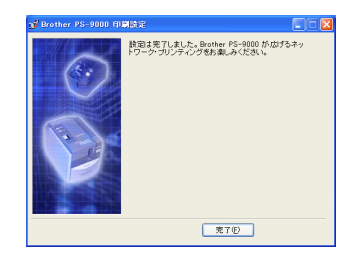

### PS-9000の設定2

PS-9000の設定は、ウィザード形式のツールを使って簡単に行うことができます。

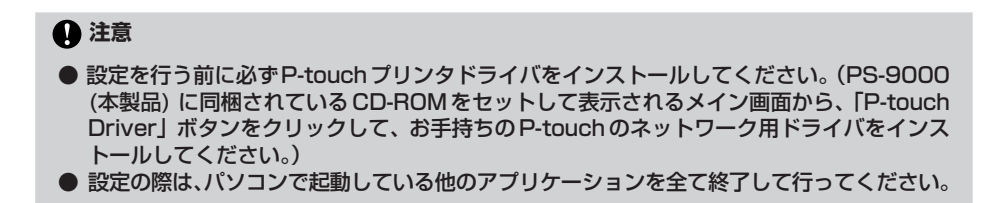

### 「印刷ソフトのインストールを行う」場合 ~印刷ソフトのインストールを行う~

すでに PS-9000 が導入されている環境では、Brother PS-9000 Utility のセットアップだけで設定が 完了します。

۲

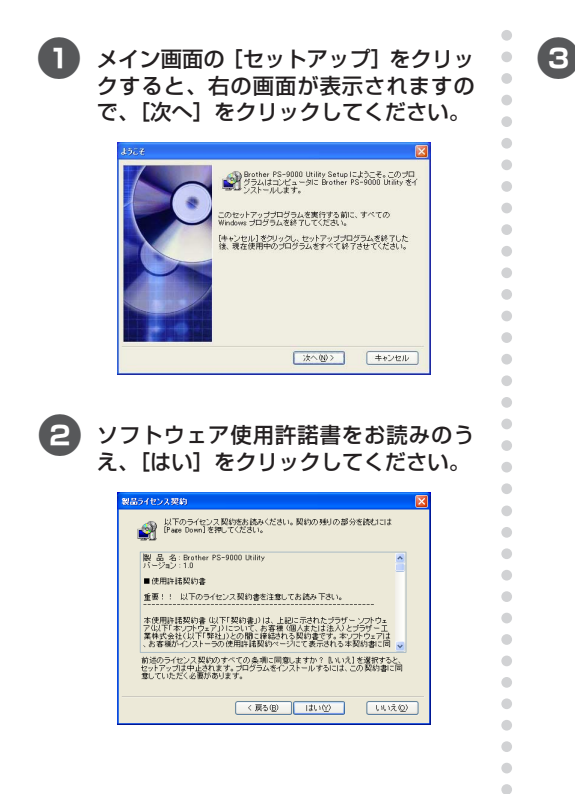

「印刷ソフトのインストールを行う」を 選択し、[次へ]をクリックしてくださ い。

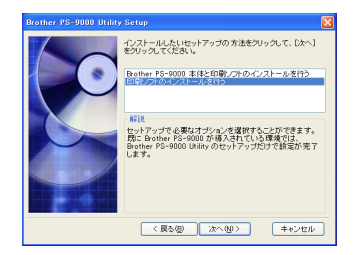

### Brother PS-9000 Utility をインス トールします。

-

•

.

•

•

•

•

-

.

-

.

•

.

.

.

•

.

.

.

.

.

•

•

.

.

•

•

.

•

•

インストール先のフォルダを変更しない場合は、[次へ]をクリックしてください。

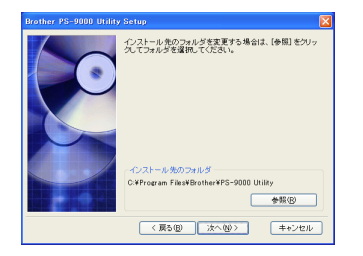

Brother PS-9000 Utility がすでにインストールされている場合は、下の画面がまず表示されます。上書きインストールを行うかを選択して、[次へ]をクリックしてください。「はい」を選択した場合は上の画面へ進み、「いいえ」を選択した場合は7.へ進みます。

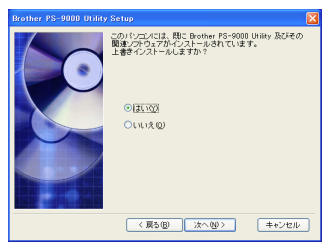

### 5 スタートメニューに登録したいグループ 名を入力してください。

デフォルトは「Brother PS-9000 Utility」です。登録後、[次へ]をクリック してください。

| Brother PS-9000 Utilit | y Setup                                                                                         | $\mathbf{X}$ |
|------------------------|-------------------------------------------------------------------------------------------------|--------------|
|                        | [Brother PS-0000 Unliky]をスタートメニューに登録します。<br>登録したいグループ名を入力するか、原存のグループから対<br>扱いてください。<br>グループ名(①) | ĸ            |
|                        | Brother PS-9000 Utility                                                                         |              |
|                        | 豊谷のグループの                                                                                        |              |
|                        | 〈 戻る(図) 次へ(図) キャンセル                                                                             |              |

●グループ名を指定したい場合は他のグ ループ名と重複しない名前をつけてくだ さい。

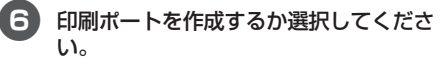

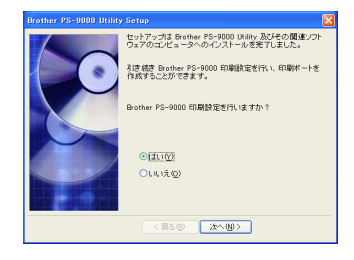

→ [はい] を選択し [次へ] をクリック してください。

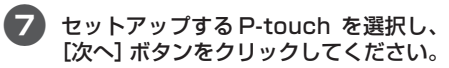

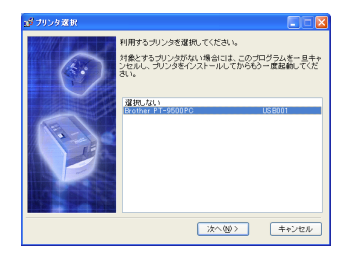

●対象とする P-touch がない場合は、 [キャンセル]をクリックしてこのプロ グラムを終了させ、P-touchのドライバ をインストールしてから、もう一度 PS-9000の設定を始めから行ってくだ さい。

### 準備ができたら [次へ] ボタンをクリッ クしてください。

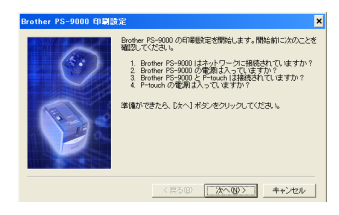

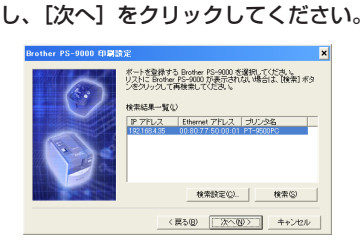

9 セットアップを行う PS-9000 を選択

- ●検索結果一覧にセットアップを行う PS-9000 が表示されていない場合は [検索]をクリックして再検索してくだ さい。
- [検索設定]ボタンをクリックすると TCP/IPではブロードキャストアドレス の指定を行うことができます。

### 0 印刷先のポート名を入力し、[次へ] をク リックしてください。

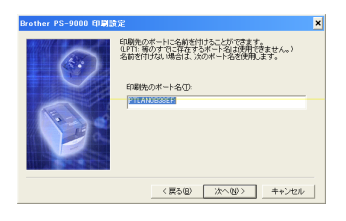

- ●ポート名を指定したい場合は、他のポート名(LPT1:等)と重複しない名前をつけてください。
- ●デフォルトは PTLANxxxxxx:(xxxxxx は Ethenet アドレスの下6桁)

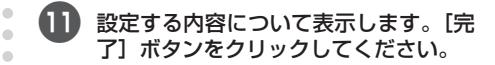

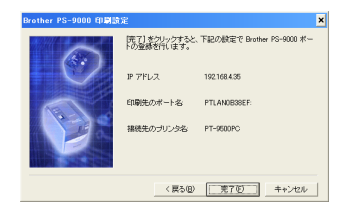

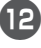

•

•

-

-

•

•

•

•

•

.

-

.

•

•

.

....

•

•

•

•

.

. . . . • . . . . . . . . . . . . . • • ۲

## 下の画面が表示されましたら設定完了です。[完了] ボタンをクリックしてください。

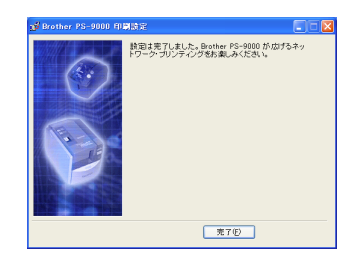

### その他の機能

PS-9000のその他機能を以下に示します。

### DHCP/BOOTP による自動 IP 設定機能

PS-9000は、DHCP/BOOTP プロトコルを搭載しており DHCP/BOOTP サーバが動作しているネットワーク内において、TCP/IP 関連の設定を行うことができます。

### 1 注意

- PS-9000 がサポートしている DHCP/B00TP プロトコルは、 RFC2131/2132 に準拠しています。
- PS-9000のDHCP/BOOTP機能を ご利用になる場合は、ネットワーク管 理者にご相談ください。
- DHCP/BOOTPサーバからPS-9000 に割り当てられる IPアドレスが変わる と、印刷ができなくなります。
   PS-9000の IPアドレスは固定して使用することを推奨します。

### RARP による自動 IP 設定機能

PS-9000は、RARP プロトコルを搭載しており RARPサーバが動作しているネットワーク内にお いて、IPアドレスの設定を行うことができます。

### 1 注意

•

•

.

•

-

.

.

.

.

۲

•

•

•

.

•

.

.

.

.

.

•

•

•

•

•

- PS-9000のRARP機能を利用するときは、ネットワーク管理者にご相談してください。
- RARPサーバからPS-9000に割り当 てられるIPアドレスが変わると、印刷 ができなくなります。PS-9000のIP アドレスは固定して使用することを推 奨します。

### ソフトを削除する

本製品を使用しなくなった場合は、ソフトを削 除(アンインストール)します。

 【
 フタート] メニュー→ [すべてのプログ ラム\*1→[Brother PS-9000 Utilitv] を選択し 📸 アンインストール をクリッ クします。(\*Windows® XP 以外では 「プログラム」)

> → [アンインストーラ] 画面が表示され ます。

| アンインス | .F=9 📓                                              |
|-------|-----------------------------------------------------|
| ?     | Brother PS-9000 Litity のアンインストールを開始します。<br>よろしいですか? |

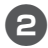

[はい]をクリックします。 アンインストールが完了します。

### 別の P-touch で 使用するには

•

• •

.

. -

. .

•

.

.

.

•

•

•

. .

.

. -. 

.

.

.

.

. •

.

.

•

• . . .

.

•

-

. . 現在、PS-9000に接続して使用中のP-touch を別モデルの P-touch に付け替える場合は、 Brother PS-9000 Utility をパソコンから削 除(アンインストール)して、PS-9000を工 場出荷時の設定に戻し、再度始めからセット アップを行ってください。

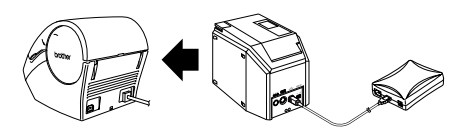

Brother PS-9000 Utility をアンイン

ストールします。 (「2 Windows®環境で使用する」-「ソ フトを削除する」を参照してください。)

2 PS-9000を工場出荷時の設定に戻しま す。

> (「1 PS-9000について」-「各部の名称 と働き」をご参照ください。)

3 PS-9000のセットアップを行います。

> (「2 Windows®環境で使用する)-「PS -9000の設定①」を参照してくだ さい。)

# 3 Web ブラウザを使用する

| Web ブラウザを使用する  |  |
|----------------|--|
| 製品をホームページで管理する |  |

### Web ブラウザを使用する

この章では、Web ブラウザを使用して PS-9000 にアクセスする方法について説明します。 PS-9000 はホームページを内蔵しており、Web ブラウザを使用して PS-9000 の設定および PS-9000 や P-touch のステータスを確認することができます。

### 製品のホームページを表示する

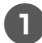

### PS-9000 に設定された IP アドレスを Web ブラウザに入力してください。

例: IP アドレスが 192.168.40.112 の場合→ http://192.168.40.112/

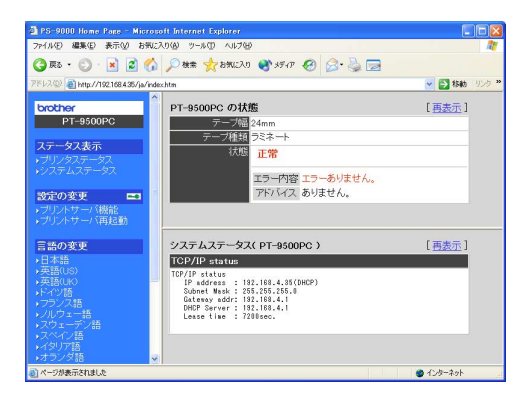

🖉 参考

● Webブラウザは、InternetExplorer4.01SP2以降、およびNetscape Navigator4.0以降のバージョンを推奨します。その他のブラウザをご使用になる場合、HTTP1.0 (RFC1945)とHTML2.0(RFC1866)に対応している必要があります。

- ご利用になる製品や Web ブラウザによって一部表示が異なる場合があります。
- Webブラウザを利用する場合、PS-9000にIPアドレスが設定されている必要があります。

### 製品をホームページで管理する

### ■ ステータス表示

PS-9000 が接続された P-touch のプリンタス テータス、システム情報を参照することができま す。

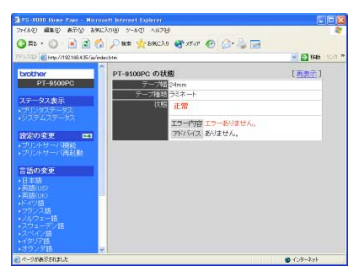

(プリンタステータス)

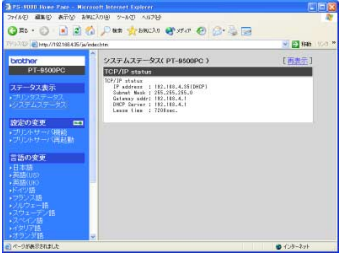

(システム情報)

#### ■ 設定の変更

-

.

•

•

•

•

•

•

•

•

.

.....

•

•

•

.

-

.

.

•

•

•

•

•

• • •

.

•

.

.

.

 PS-9000の各設定項目(一般設定・TCP/IP 設定)の設定や、PS-9000の再起動を行うことができます。設定を変更するときは、ユーザ名(root)とパスワードを入力する必要があります。 PS-9000のセットアップ後は、管理者以外が簡単に設定を変更できなくするためにパスワードを設定することをお勧めします。(初期状態では、ユーザ名は[root]、パスワードは設定されていません。)

| 0                                       | A Data de territo    | mar n    |                 |
|-----------------------------------------|----------------------|----------|-----------------|
| G #8 . O .                              | C PRE YERCAN         | S. M. C. | 12° - 42 (18)   |
| 1993/02 E Http://192588.435             | /js/edechtec         |          | M 🔁 HAN 🕚       |
| brother                                 | [                    |          |                 |
| PT-9500PC                               |                      |          |                 |
|                                         | 時日名                  | 19216    | 設定できる値          |
| 大子                                      | 100 CT 100 CT 100 CT |          | 7文字以下の文字列()(スワー |
|                                         | 70017-019-1933E      |          |                 |
|                                         | LAN 17/2-7217        | ALTO 💌   | 一覧より周沢          |
| \$250359 E                              |                      | -        |                 |
| ・リリントサーバ連起動                             | 1922.2.11 137810     | 100      |                 |
|                                         |                      |          |                 |
| 言語の変更                                   |                      |          |                 |
| <ul> <li>日本語<br/>- 語時間(1)(2)</li> </ul> |                      |          |                 |
|                                         |                      |          |                 |
| ・トイリ語                                   |                      |          |                 |
|                                         |                      |          |                 |
|                                         |                      |          |                 |
|                                         |                      |          |                 |
| →オランダ語                                  | 9                    |          |                 |
| 0                                       |                      |          | A (13-2-1)      |

(PS-9000の設定画面)

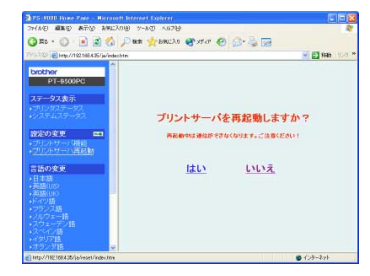

(PS-9000の再起動を行う画面)

● プリントサーバにエラーの印刷ジョブが 残っている場合、PS-9000を再起動す ることで、ジョブをリセットすることが できます。

# Q&A

| Q&A   |       | <br> | 31 |
|-------|-------|------|----|
| 故障かな、 | と思ったら | <br> |    |

### この章では PS-9000 の導入時に想定される障害とその解決法を示します。

| 症状                                                                    | 原因                                                                                                    | 対処                                                                                                    |
|-----------------------------------------------------------------------|----------------------------------------------------------------------------------------------------|----------------------------------------------------------------------------------------------------|
| CD-ROM を挿入しても<br>メニューが起動しません                                          | お使いのパソコンが Autorun に対<br>応していない場合は、CD-ROM を<br>セットしてもメニュー画面が表示さ<br>れません。                                                                | CD-ROM をセットし、ルートディレクトリ(お使いのパソコンの<br>CD-ROM ドライブが D ドライブなら、D:¥)にある[autorun.exe]<br>を直接実行してください。                                                                                                    |
| 設定ツール(Brother<br>PS-9000 Utility)で<br>検索を行っても<br>PS-9000 が見つかり<br>ません | PS-9000のLINK LEDが点灯して<br>いるか確認し、LINK LEDが点灯し<br>ていない場合はPS-9000が正しく<br>接続されていない可能性がありま<br>す。                                            | <ul> <li>下記内容を確認し、PS-9000を工場出荷設定に戻してからPS-9000の再設定を行ってください。</li> <li>○ PS-9000 に電源は入っていますか?</li> <li>○ ネットワークケーブルが正しく接続されていますか?</li> <li>○ ネットワークケーブルは断線していませんか?</li> <li>○ 稼動しているPS-9000と接続イーサネットハブ (HUB)のLINKLED が点灯していますか?</li> <li>○ イーサネットハブ (HUB)のポートが故障していませんか?</li> </ul>                                                                                                    |
|                                                                       | TCP/IPの通信に制限かかかってい<br>ると、検索にかからない場合があり<br>ます。                                                                                          | バークテルファイアワオールが特別になっている場合はその制限をはずし<br>TCP/IPのフィルタリングで制限をかけている場合はその制限をはずし<br>てください。                                                                                                    |
|                                                                       | PS-9000のLINK LEDが点灯して<br>いるか確認し、LINK LEDが点灯し<br>ていない場合はPS-9000が正しく<br>接続されていない可能性があります。                                                | <ul> <li>下記内容を確認し、PS-9000を工場出荷設定に戻してからPS-9000の再設定を行ってください。</li> <li>PS-9000に電源は入っていますか?</li> <li>ネットワークケーブルが正しく接続されていますか?</li> <li>ネットワークケーブルは断線していませんか?</li> <li>稼動しているPS-9000と接続イーサネットハブ(HUB)のLINKLEDが点灯していますか?</li> <li>イーサネットハブ(HUB)のポートが故障していませんか?</li> <li>PS-9000とP-touchが正しく接続されていますか?</li> <li>USBケーブルが正しく接続されていますか?</li> </ul>                                                                                                    |
| 印刷が行えません                                                              | TCP/IP プロトコルを使用している<br>場合、PS-9000に割り当てたIPア<br>ドレスに、pingを使って、応答があ<br>るかを確認してください。<br>pingによる応答がない場合、IPアド<br>レスが正しく設定されていない可能<br>性があります。 | PS-9000を工場出荷設定に戻して、再度IPアドレスの設定を行って<br>ください。<br>例)Windows <sup>®</sup> 98/985EのMS-DOSでPingを実行する場合<br>「スタート」-「ブログラム」-「MS-DOSブロンブト」で、<br>PingXXXXXXXXXXを実行すると下記内容が表示されま<br>す。XXXXXXXXXXXX を実行すると下記内容が表示されま<br>す。XXXXXXXXXXXX 体 PS-9000のIPアドレスです。<br>(Pingに応答がある場合)<br>Reply from XXXXXXXXXX は PS-9000のIPアドレスです。<br>(Pingに応答がある場合)<br>Reply from XXXXXXXXXX kytes=32<br>time=58ms TTL=253<br>Reply from XXXXXXXXXXX kytes=32<br>time=58ms TTL=253<br>Reply from XXXXXXXXXX kytes=32<br>time=58ms TTL=253<br>Reply from XXXXXXXXXX kytes=32<br>time=58ms TTL=253<br>Reply from XXXXXXXXX kytes=32<br>time=58ms TTL=253<br>Reply from XXXXXXXXX kytes=32<br>time=58ms TTL=253<br>Reply from XXXXXXXXXXX kytes=32<br>time=58ms TTL=253 |

| 症状                                                    | 原因                                                                                                    | 対処                                                                                                    |
|-------------------------------------------------------|----------------------------------------------------------------------------------------------------|----------------------------------------------------------------------------------------------------|
|                                                       | ネットワーク上にDHCP/BOOTP<br>サーバまたはRARPサーバが存在し<br>ていると、IPアドレスの自動割当を<br>行うので、PS-9000に設定したIP<br>アドレスが、サーバに書き換えられ<br>ている可能性があります。                   | サーバに PS-9000の IP アドレスを割り当てられないように、サーバ<br>が存在しないローカルな環境を作成して、 PS-9000の IP アドレス設<br>定を行ってください。IP アドレス設定時に「IP アドレスを自動的に取<br>得」のチェックボックスは外してください。                                                                                                    |
| 印刷が行えません                                              | お使いのパソコンとPS-9000が同<br>ー セ グ メ ン ト 内 に 無 い 場 合 、<br>PS-9000 にサブネットマスク、<br>ゲートウェイアドレスの設定を行う<br>必要があります。                                     | 設定ツールBrother PS-9000 Utility にてサブネットマスク、ゲート<br>ウェイアドレスが正しく行われているかを確認してください。                                                                                                    |
|                                                       |                                                                                                    | PS-9000のプリンタボート名を確認してください。PS-9000のボー<br>ト名は、任意のボート名の後に「(PTLAN xxxxxx: P-touch TCP<br>Port)」と記されています。                                                                                                    |
| 印刷を行うとダイヤル<br>アップが起動する                                | OSの仕様により、オートダイヤル<br>を行う設定になっている場合に起こ<br>ります。                                                                                              | PS-9000を使用する場合は、オートダイヤルを無効に設定してください。また、オートダイヤルを無効にできない場合は、ダイアルアップ画面を「キャンセル」することで印刷が開始されます                                                                                                    |
| 印刷中にエラーが発生<br>する                                      | 他の人の印刷が、テーブ幅エラーや<br>テーブ切れで止まっている場合、エ<br>ラーが解除されるまで印刷が出来ま<br>せん。                                                                           | 他の人の印刷を終了させて再度印刷を行ってください。もしくは、<br>WebブラウザよりPS-9000を再起動してから再度印刷を行ってくだ<br>さい。                                                                                                    |
| PS-9000 で LPR 印刷<br>が行えません                            | 一部のP-touchでは、LPR印刷機能<br>がご利用になれない場合があります。                                                                                                 | P-touch 9300pc では、LPR 印刷機能を使わず、各クライアントに<br>PS-9000 用の印刷ソフトをインストールしてお使いください。                                                                                                    |
| P-touch Editor 4また<br>は Quick Editor でテー<br>ブ幅を認識しません | P-touch 9500pc を PS-9000 に<br>接続してお使いの場合は、P-touch<br>Editor4またはQuick Editorのテー<br>ブ幅認識機能は働きません。(P-<br>touch 9300pc にはテーブ幅認識<br>機能はありません。) | テーブ幅を手動で設定してください。                                                                                                    |
| PS-9000 を工場出荷<br>設定に戻せますか                             |                                                                                                    | 設定ツールBrother PS-9000 Utilityから工場出荷設定に戻すことが<br>できます。<br>Brother PS-9000 Utilityの「PS-9000設定」画面から、PS-9000<br>を選択し、「工場出荷設定に戻す」をクリックしてください。また、ブッ<br>シュスイッチを操作することで工場出荷設定に戻すことができます。<br>ブッシュスイッチを操作して工場出荷設定に戻す場合は、「1 PS-9000<br>について」-「各部の名称と働き」をご参照ください。 |

### 故障かな、と思ったら

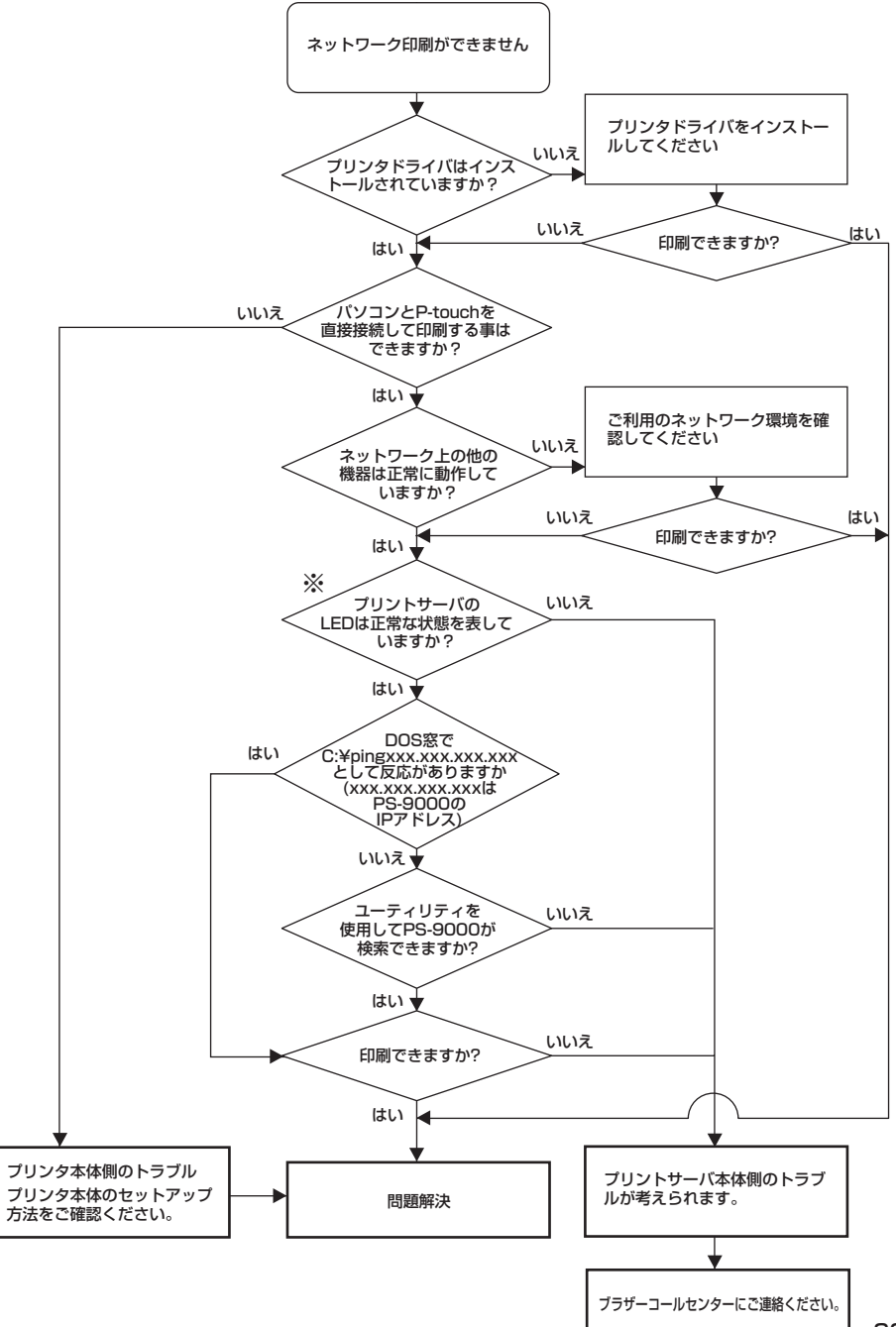

33

### ※ LED について(「1.PS-9000 について」-「各部の名称と働き」をご参照ください。)

### ●LINK LED(緑)(2個)

正常にLAN接続がおこなわれているときに点灯します。 100BASE-TXに対応した製品に関しては、どちらのLEDが点灯しているかにより、接続しているLAN I/F が10BASE-Tか100BASE-TXのどちらか確認できます。

### ● STATUS LED(橙)

通信が行われているときに点滅します。通信中は不定期に点滅します。

LEDが異常な状態を表している場合、設定ユーティリティを起動しているパソコンからPS-9000 までの接続ケーブルや接続機器が正常に動作していない可能性があります。(ハブやルータ等の電源 ランプ、リンクを示すランプなどが正常な状態であることを確認してください。)正常に動作してい ない場合は電源ケーブル、接続ケーブル、接続機器などの交換を行って再度確認してください。

付録

#### 注意

● Microsoft<sup>®</sup> Windows NT<sub>®</sub> 4.0、Microsoft<sup>®</sup> Windows<sup>®</sup> 2000 Pro、Microsoft<sup>®</sup> Windows<sup>®</sup> XP をご利用の場合、PS-9000 の設定を行うには Administrator の権限が必要 です。

Microsoft® Windows NT<sub>®</sub> 4.0、Microsoft® Windows® 2000 Pro、

### Microsoft<sup>®</sup> Windows NT<sup>®</sup> 4.0、Microsoft<sup>®</sup> Windows<sup>®</sup> 2000 Pro、Microsoft<sup>®</sup>Windows<sup>®</sup> XPのLPR 印刷機能を使用して印刷する

PS-9000をMicrosoft® Windows NT® 4.0、Microsoft® Windows® 2000 Pro、Microsoft® Windows® XP の LPR 印刷機能を使用して印刷を行う時の設定手順について説明します。

### 🖉 参考

● PT-9200DX では、LPR 印刷機能は使用できません。

### Microsoft® Windows NT® 4.0 の LPR 印刷機能を使用して印刷を行う (P-touch 9500pc のみ)

### 🖉 参考

● LPR 印刷機能を使用して印刷する場合は、LPR Port を追加する必要があります。「スタート」-「設定」-「コントロールパネル」-「ネットワーク」を開き、「サービス」を選択して [追加] ボタンをクリックしてください。「Microsoft TCP/IP 印刷」を選択して [OK] ボ タンをクリックすると、コンポーネントがインストールされますので、指示に従って再起動 してください。

.

•

.

•

.

-

.

•

.

.

•

•

.

.

.

•

•

- 「スタート」-「設定」-「ブリンタ」を開き、[プリンタの追加] アイコンをダブルクリックしてください。
- と 下の画面が表示されますので、「このコ ンピュータ」を選択し「次へ」ボタンを

ンピュータ] を選択し [次へ] ボタンを クリックしてください。

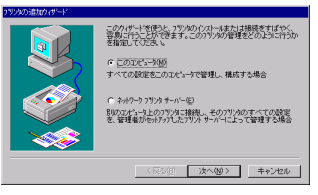

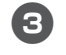

下の画面が表示されますので、[ポートの 追加] ボタンをクリックしてください。

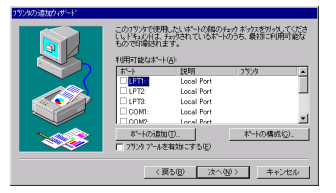

- ●出力ポートの作成が完了している場合は、「利用可能なポート」の一覧から作成したポートを選択し、6.へ進んでください。
- 「利用可能なプリンタポート」の一覧から「LPR Port」を選択し、「新しいポート」ボタンをクリックしてください。

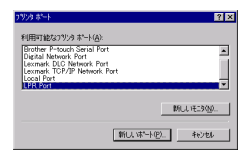

5 「lpdを提供しているサーバーの名前また はアドレス」にPS-9000に設定したIP アドレスを、「サーバーのプリンタ名ま たはプリンタキュー名」には「lp」を入 力し、[OK] ボタンをクリックしてくだ さい。

| LPR 互換7月2時の追加                   | ×             |
|---------------------------------|---------------|
| lpd を提供しているサーバーの名前<br>または7トルス型と | 192.168.4.35  |
| サーバーのフリンが名またしま<br>フリンタ キュー名(日)  | [ii]          |
| ОК .                            | 4+2/0% 147169 |

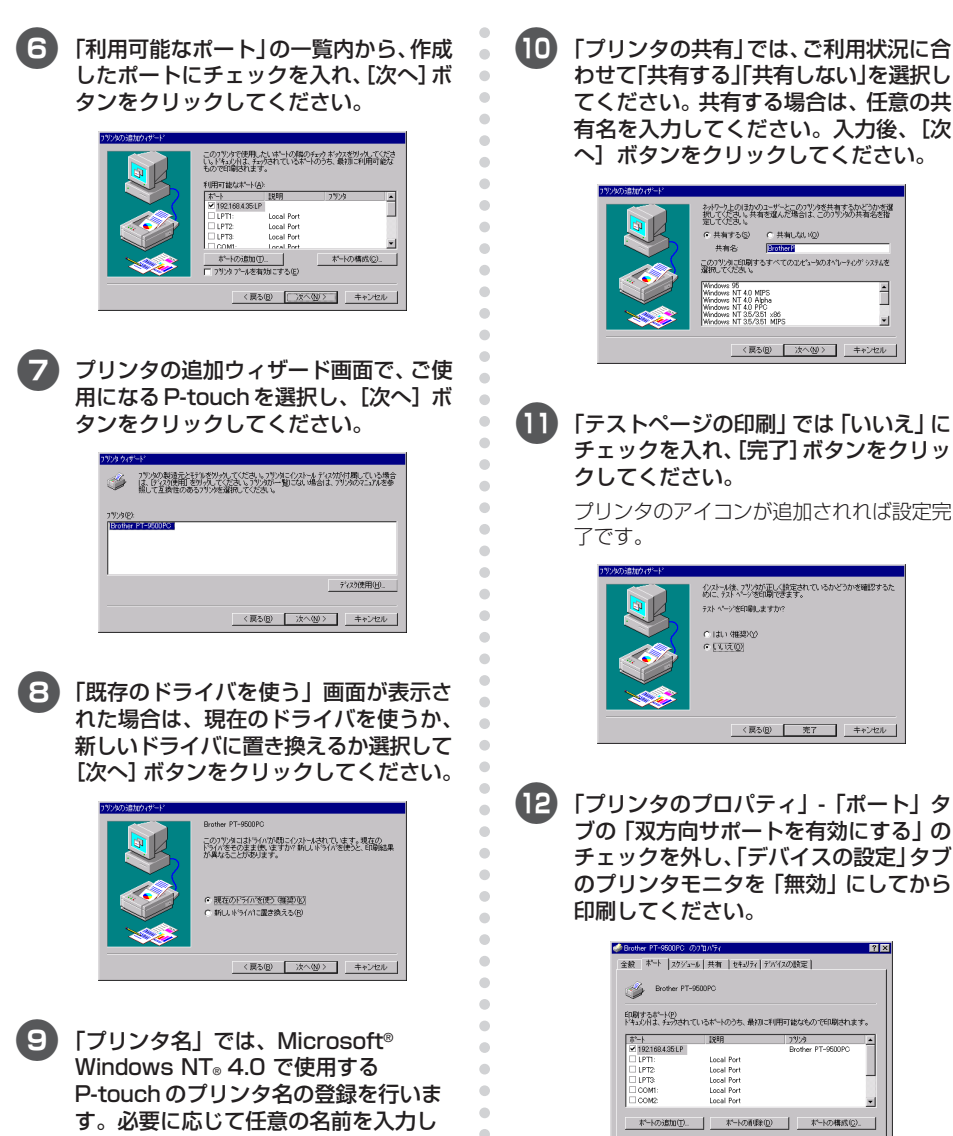

わせて「共有する」「共有しない」を選択し てください。共有する場合は、任意の共 有名を入力してください。入力後、「次 へ] ボタンをクリックしてください。

| フリンタの遺加ウィザード |                   |                                                        |
|--------------|-------------------|--------------------------------------------------------|
|              |                   | 共有するかどうかが増<br>かりつめ大有名を指<br>はペレータングッスタムを<br>ニ<br>ー<br>ー |
|              | 〈 戻る(8) 〉 次へ(9) 〉 | キャンセル                                                  |

「テストページの印刷」では「いいえ」に チェックを入れ、[完了] ボタンをクリッ クしてください。

プリンタのアイコンが追加されれば設定完 了です。

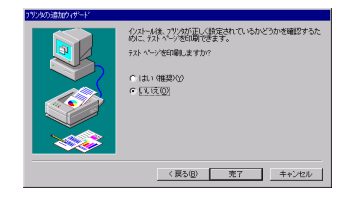

「プリンタのプロパティ」-「ポート」タ ブの「双方向サポートを有効にする」の チェックを外し、「デバイスの設定」タブ のプリンタモニタを「無効」にしてから 印刷してください。

| 和刷するポート(P)<br>ドキュジトは、チェックされ | にているポートのうち、最初に | 利用可能なもので印刷され      | ます。  |
|-----------------------------|----------------|-------------------|------|
| : 하나                        | 1918           | 7959              | -    |
| 192168.4.35LP               |                | Brother PT-9500PC | _    |
| LPT1:                       | Local Port     |                   | - 1  |
| LPT2:                       | Local Port     |                   | - 1  |
| LPT3:                       | Local Port     |                   | - 1  |
| COM1:                       | Local Port     |                   |      |
| COM2                        | Local Port     |                   |      |
| ポートの追加(T).                  | ポートの削除(        | D) ポートの構成(        | ic). |

てください。 また、このプリンタを通常使うプリンタと するか否かを選択し、[次へ] ボタンをク リックしてください。

.

.

. 

. .

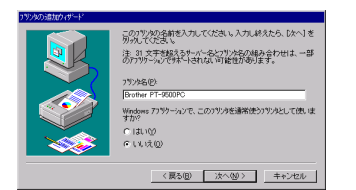

### Microsoft® Windows® 2000 ProのLPR 印刷機能を使用して印刷を行う

### 🖉 参考

● LPR 印刷機能を使用して印刷する場合は LPR Port を追加する必要があります。「スター ト」-「設定」-「コントロールパネル」-「アプリケーションの追加と削除」を開き [Windows<sup>®</sup> コンポーネントの追加と削除]をクリックします。「Windows<sup>®</sup> コンポーネントウィザード」 を表示させ、「コンポーネント」-「そのほかのネットワークファイルと印刷サービス」-「詳 細」-「UNIX 用印刷サービス」を選択し [OK] ボタンを押します。次へ進み「Windows<sup>®</sup> コンポーネントウィザード」が表示され、コンポーネントの追加が終わりましたら[完了] ボタンを押してください。これで LPR port の追加は完了です。

.

-

.

.

•

.

.

.

•

.

•

•

-

.

-

•

「スタート」-「設定」-「コントロールパ ネル」-「プリンタ」を開き、「プリンタ の追加] アイコンをダブルクリックして ください。

プリンタの追加ウィザードが起動します。

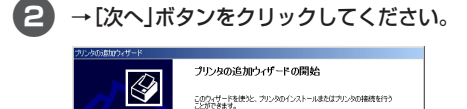

統行するには、「なへ」を切らりにてくだろい。

< 成る(B) (次へ(D)) おやンセル

3 プリンタの接続は「ローカルプリンタ」 を選択します。「プラグアンドプレイプ リンタを……」のチェックは外してくだ さい。

プリンタポートの選択では、「新しい ポートの作成」にチェックを入れ、新規 に出力ポートを作成します。種類は [LPR Port」を選択し、[次へ] ボタン をクリックします。

| コンピュータはボー                         | トを通してプリンタと通信してい                  | 使节。                   | 6           |
|-----------------------------------|----------------------------------|-----------------------|-------------|
| 使用するプリンタ                          | ポートを選択してください。ポ                   | ートが一覧にない場合、新しいボー      | トを追加してください。 |
| C 次のポートを                          | ( <b>伊丽</b> (山):                 |                       |             |
| ボート                               | 1888                             | プレタ                   | -           |
| LPTT:<br>LPT2<br>LPT3             | プリンタポート<br>プリンタポート<br>プリンタポート    |                       |             |
| COM1:<br>COM2<br>COM2             | シリアル ボート<br>シリアル ボート<br>シリアル ボート |                       | <u>_</u>    |
| 注意ほとん                             | どのコンピュータはローカル ブ                  | リンタとの通信に LPT1: ポートを使け | ,)はす。       |
| <ul> <li>新しいボート<br/>種類</li> </ul> | D/1933(C):<br>LPR Port           |                       | -           |
|                                   |                                  |                       |             |

- ●出力ポートの作成が完了している場合は、「次のポートを使用」の一覧から作成したポートを選択して、「次へ」ボタンをクリックしてください。
- 「LPR 互換プリンタの追加」で「LPD を 提供しているサーバの名前またはアドレ ス」に PS-9000 に設定した IP アドレ スを、「サーバのプリンタ名または印刷 キュー」には「Ip」を入力し、[OK] ボ タンをクリックしてください。

| LPR 互換プリンタの追加             |              | ×      |
|---------------------------|--------------|--------|
| LPD を提供しているサーバーの名前またはアドレス | 192.168.4.35 | OK     |
| 00:                       |              | キャンセル  |
| サーバーのプリンタ名または印刷キュー(日):    | [b]          | ヘルプ(日) |
|                           |              |        |

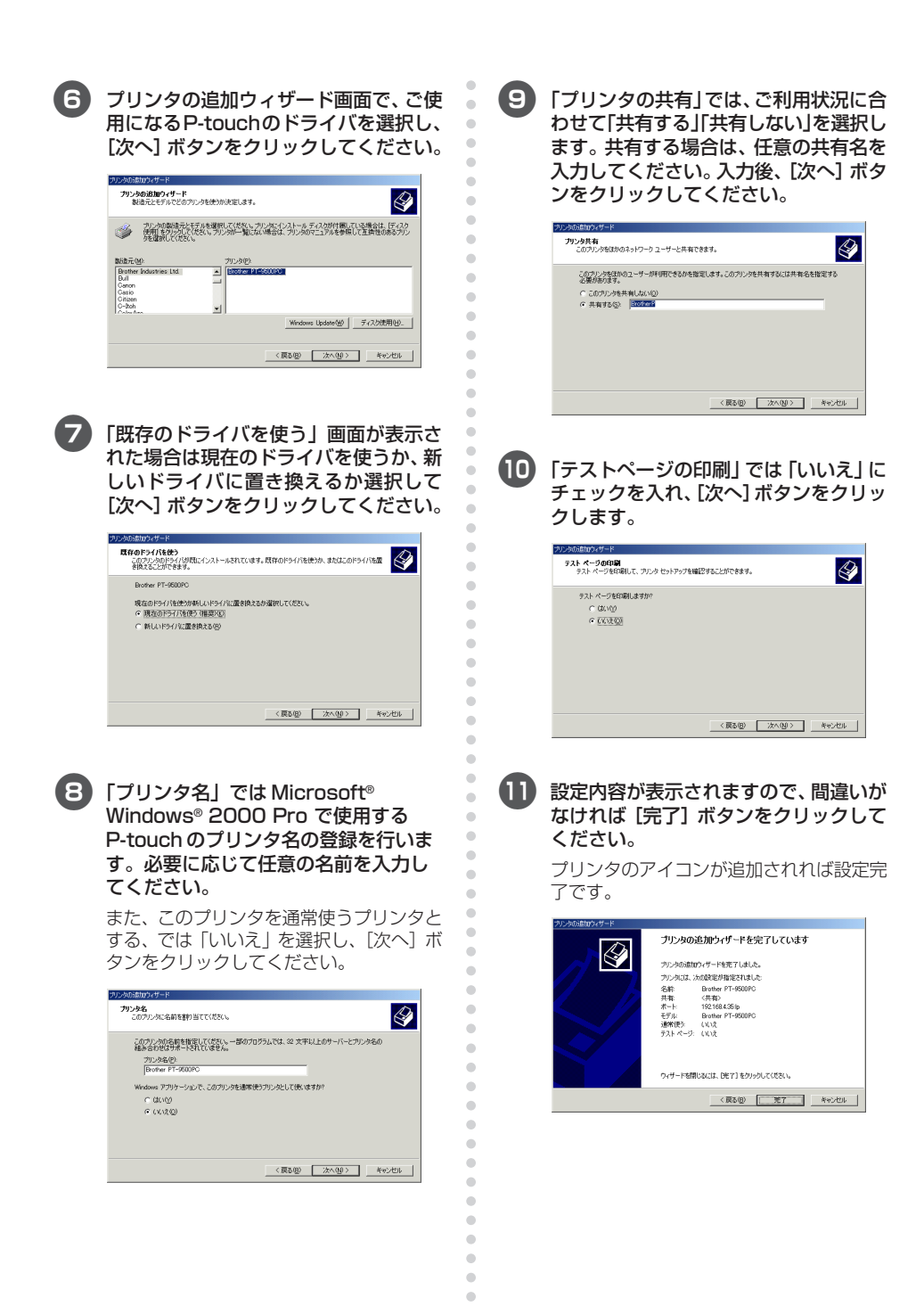

.

「プリンタのプロパティ」-「ポート」タブの「双方向サポートを有効にする」のチェックを外し、「デバイスの設定」タブのプリンタモニタを「無効」にしてから印刷してください。

•

•

•

•

•

• • • • ۲ • • • • • • • • ۰ • • • • • • • • • • • ۲ • • ۲ ۲ • • • • • • • • ۲ • ۲ • • ۰ • • • • • • ۰ ۰ ۲ • ۰ ۲ ۲ • ۰

| Ř   共和<br>≪4. Βr   | ポート   J#Selig定   色の行<br>other PT-9500PC                  | 日曜   セキュリティ   デバイスの設定 | 1    |
|--------------------|----------------------------------------------------------|-----------------------|------|
|                    |                                                          |                       |      |
| 1月するポート<br>キュメントは、 | ・(P)<br>チェック ポックスがオンバスなって(                               | 、はポートのうち、最初に利用可能な     | :60T |
| ポート                | [1488                                                    | 190.00                |      |
| COM2               | シリアル ポート                                                 | 17727                 |      |
| COM3               | シリアル ボート                                                 |                       |      |
| COM4:              | シリアル ボート                                                 |                       |      |
| FILE               | ファイルへ出力                                                  |                       |      |
| US8001             | Virtual printer port for                                 | Brother PT-9500PC     |      |
| 192.168_           |                                                          | Brother PT-9500PC     | -    |
| ボートの追              | 助い① ポートの                                                 | 和除(1) 「ポートの構成)        | ©    |
|                    | C. T. B. B. L. L. B. B. B. B. B. B. B. B. B. B. B. B. B. |                       |      |
| 200510107          | 「一下を有文加にする(上)                                            |                       |      |
| 2020 7-            | -ルを何知にする(凡)                                              |                       |      |
|                    |                                                          |                       |      |
|                    |                                                          |                       |      |

### Microsoft® Windows® XPのLPR 印刷機能を使用して印刷を行う

### 🖉 参考

● LPR 印刷機能を使用して印刷する場合は LPR Port を追加する必要があります。「スター ト」-「コントロールパネル」-「プログラムの追加と削除」を開き [Windows® コンポーネ ントの追加と削除]をクリックします。「Windows® コンポーネントウィザード」を表示さ せ、「コンポーネント」-「そのほかのネットワークファイルと印刷サービス」-「詳細」-「UNIX 用印刷サービス」を選択し [OK] ボタンを押します。次へ進み「Windows® コンポーネン トウィザード」が表示され、コンポーネントの追加が終わりましたら [完了] ボタンを押し てください。これで LPR portの追加は完了です。

.

.

•

.

•

.

.

.

.

.

.

.

•

.

•

•

•

.

•

۰

.

۲

.

.

•

•

• • • • • • • •

「スタート」-「コントロールパネル」-「プ リンタとその他のハードウェア」を開 き、「プリンタを追加する」をクリックし てください。プリンタの追加ウィザード が起動します。

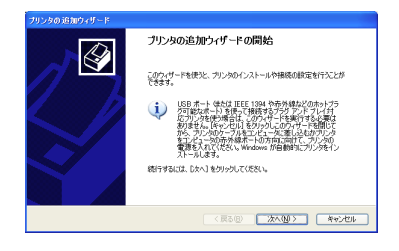

設定するプリンタの種類は「このコン ビュータに接続されているローカルプリ ンタ」を選択します。「プラグアンドプレ イ対応プリンタを……」のチェックは外 してください。

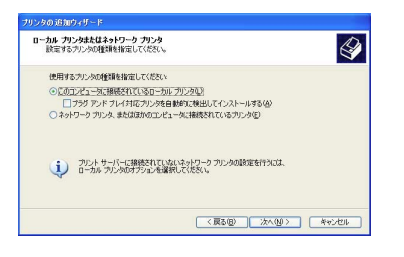

3 プリンタポートの選択では、「新しい ポートの作成」にチェックを入れ、新規 に出力ポートを作成します。種類は [LPR Port]を選択し、[次へ] ボタン をクリックします。

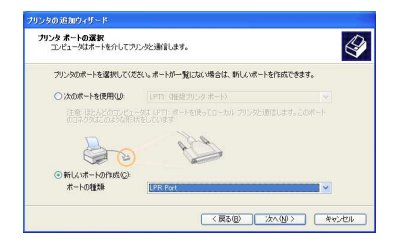

- ●出力ポートの作成が完了している場合は、「次のポートを使用」の一覧から作成したポートを選択して、「次へ」ボタンをクリックしてください。
- 4 「LPR 互換プリンタの追加」で「LPD を 提供しているサーバの名前またはアドレ ス」に PS-9000 に設定した IP アドレ スを、「サーバのプリンタ名または印刷 キュー」には「Ip」を入力し、[OK] ボ タンをクリックしてください。

| LPR 互換プリンタの追加    |             |              | X      |
|------------------|-------------|--------------|--------|
| LPD を提供しているサーバーの | 名前またはアドレスのと | 192.168.4.35 | ОК     |
| サーバーのプリンタ名または印度  | (4-1-(R)    | lo           | キャンセル  |
|                  |             |              | ヘルプ(日) |
|                  |             |              |        |

プリンタの追加ウィザード画面で、ご使 用になるP-touchのドライバを選択し、 [次へ] ボタンをクリックしてください。

.

•

.

-

•

.

•

•

.

•

•

.

•

•

.

.

• • • •

•

.

•

•

•

•

.

.

.

.

.

•

•

.

• • • • • • • •

Ю

5

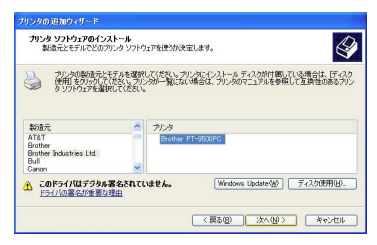

「既存のドライバを使う」画面が表示された場合は現在のドライバを使うか、新しいドライバに置き換えるか選択して [次へ] ボタンをクリックしてください。

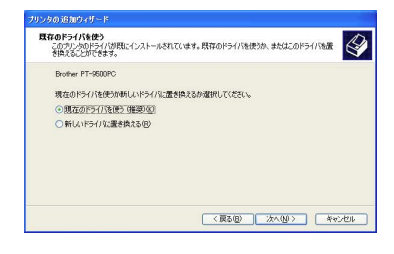

「プリンタ名」では Microsoft<sup>®</sup> Windows<sup>®</sup> XP で使用する P-touch の プリンタ名の登録を行います。必要に 応じて任意の名前を入力してください。

> また、このプリンタを通常使うプリンタと するか否かを選択し、[次へ]ボタンをク リックしてください。

| わンタ名<br>このウリンタに名前を割り当ててください。               | 6                                                      |
|--------------------------------------------|--------------------------------------------------------|
| このプリンタの名前を入力してください。<br>の細み合わせがサポートされていないた地 | -部のプログラムでは、32 文字以上になるプリンタ名とサーバー名<br>5、名前はなるべく短くしてください。 |
| -1111, b-2, (0)                            |                                                        |
| Brother PT-9500PC                          |                                                        |
| このプリンタを通常使うプリンタとして使い                       | \$\$\$\$P\$                                            |
| 0 (20)02                                   |                                                        |
|                                            |                                                        |

[プリンタの共有」画面が表示された場合は、「このプリンタを共有しない」を選択し、「次へ」ボタンをクリックしてください。

| リンタ共有<br>このプリンタをほかの | ネットワーク ユーザーと共有できます。                               | 4                  |
|---------------------|---------------------------------------------------|--------------------|
| このプリンクを共有           | するこは、共有名を作成する必要があります。<br>トレア(ドジン)共有名を作成する必要があります。 | 推録されている名前を使用するか、また |
| OF THE THE          | WI 5725)                                          |                    |
| 000772347           | HI CHAR MODE                                      |                    |
| ○共有名(3):            |                                                   |                    |
|                     |                                                   |                    |
|                     |                                                   |                    |
|                     |                                                   |                    |
|                     |                                                   |                    |
|                     |                                                   |                    |
|                     |                                                   |                    |

「テストページの印刷」では「いいえ」に チェックを入れ、「次へ」 ボタンをクリッ クします。

| リンタ共有<br>このプリンタをほかど   | パットワーク ユーザーと共有できます。                                                                   |
|-----------------------|---------------------------------------------------------------------------------------|
| このプリンタを共有<br>は新しく名前を入 | ー<br>「するには、共有名を作成する心裏があります。推奨されている名前を使用するか、また<br>力してください。共有名はほかのネットワークユーザーによって参照されます。 |
| ○このカンタをす              | talls(v <u>o</u> )                                                                    |
| ○共有名(3)               |                                                                                       |
|                       |                                                                                       |
|                       |                                                                                       |
|                       |                                                                                       |
|                       |                                                                                       |
|                       |                                                                                       |
|                       | < 展る(B) 次へ(N) 2 キャンピ)                                                                 |

設定内容が表示されますので、間違いが なければ [完了] ボタンをクリックして ください。

プリンタのアイコンが追加されれば設定完 了です。

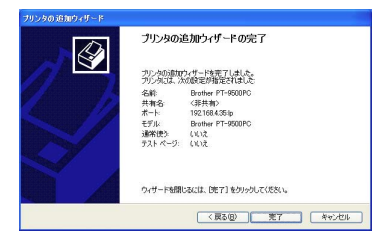

「プリンタのプロパティ」-「ポート」タ ブの「双方向サポートを有効にする」の チェックを外し、「デバイスの設定」タブ のプリンタモニタを「無効」にしてから 印刷してください。

•

•

•

•

•

• • • • ۲ • • • • • • • • ۲ • • • • . • • • • ۰ • ۲ • • ۲ ۰ • • • • • • • • ۲ • ۲ • • . • • • • • • ۰ ۲ ۲ • ۰ ۲ ۲ • ۲

| Brother PT-9300PC Ø3                                                                                                    | UK74                  | 2 🛛      |  |  |  |
|----------------------------------------------------------------------------------------------------|-----------------------|----------|--|--|--|
| 金穀 共有 ポート 詳細説                                                                                                    | 定 色の管理 デバイスの設定        |          |  |  |  |
| Brother PT-9500PC                                                                                                    |                       |          |  |  |  |
| 印刷するポート(P)<br>ドキュメントは、チェック ポックスがす<br>印刷されます。                                                                                                    | ンになっているボートのうち、最初に利用可  | 能なもので    |  |  |  |
| 求ト 138月                                                                                                    | プリンタ                  | <b>A</b> |  |  |  |
| PTLAN. P-touch TCP P                                                                                                    | ort Brother PT-9500PC |          |  |  |  |
| ボートの出い(ア)、         ボートの利用(P)           ボートの出し(ア)、         ボートの利用(P)           ボートの利用(P)         ボートの利用(P)           ボートの利用(P)         ボートの利用(P) |                       |          |  |  |  |
| LITTY WEAKER OF                                                                                                    | OK ##>±#              | 逾用(4)    |  |  |  |

## PS-9000の設定項目

### PS-9000の設定項目について説明します。

#### General 関連

| 名称           |                 | 工作山茶味の乳ウ | 3400                                                                                                    |
|--------------|-----------------|----------|----------------------------------------------------------------------------------------------------|
| CD-ROM SetUP | Web ページ         | 上場出何時の設定 | 1709<br>1                                                                                                 |
|              | LAN<br>インターフェイス | AUTO     | 物理ネットワークの種別を設定します。通常はAUTOで使用してください。本製品の電源投入時に本製品が接続される HUBの LINK ランプが点灯しない場合は、この設定を接続 HUBのネットワーク種別に変更します。 |

#### TCP/IP 関連

| 名称                   |                 | て担い茶味の乳ウ   | 3400                                                                                                    |
|----------------------|-----------------|------------|----------------------------------------------------------------------------------------------------|
| CD-ROM SetUP         | Web ページ         | - 上場出何時の設定 | 1000 B7CPH                                                                                                    |
| IP アドレスを自動的に取得<br>する | DHCP/BOOTP      | ENABLE     | DHCP/BOOTP プロトコルの動作を禁止/許可します。<br>DHCP/BOOTP は起動時にDHCPサーバまたはBOOTP<br>サーバより IP アドレスの取得を行うプロトコルです。<br>PS-900のIPアドレスをDHCP/BOOTP によって設定<br>するためには、サブネットワーク内に適切に設定され、<br>DHCP ないしはBOOTP サーバが稼動していなければな<br>りません。PS-9000はDHCPとBOOTP を自動認識し、<br>先に応答のあったIPアドレスを自分のアドレスとして採用<br>します。 |
|                      | RARP            | ENABLE     | RARPプロトコルの動作を禁止/許可します。RARPは起<br>動時にRARPサーバよりIPアドレスの取得を行うプロト<br>コルです。PS-9000のIPアドレスをRARPによって設<br>定するためには、サブネットワーク内に適切に設定され<br>RARPサーバが稼動していなければなりません。                                                                                                    |
| IPアドレス               | IP アドレス         | 0.0.0.0    | PS-9000のIPアドレスを設定します。設定値は、10進<br>数「XXX.XXX.XXX.XXX」の形式で与えます。                                                                                                    |
| サブネットマスク             | サブネットマスク        | 0.0.0.0    | PS-9000のサブネットマスクを設定します。設定値は、<br>10進数「XXX.XXX.XXX.XXX」の形式で与えます。<br>0.0.0.0を設定するとこの項目は無効になり、IPアドレス<br>に応じたサブネットマスクが自動的に使用されます。                                                                                                    |
| デフォルト<br>ゲートウェイ      | デフォルト<br>ゲートウェイ | 0.0.0.0    | ゲートウェイのIPアドレスを設定します。設定値は、10<br>進数「XXX XXX,XXX」の形式で与えます。ゲート<br>ウェイはPS-9000と同じサブネットワーク内に存在しな<br>ければなりません。0.0.0.0を設定するとこの項目は無効<br>になります。                                                                                                    |